## Instrukcja logowania na konto Google Classroom oraz tworzenia zajęć na platformie.

## <u>Uwaga Przed wykonaniem poniższych kroków sprawdź czy nie jesteś zalogowany na prywatnym koncie Google jeśli tak wyloguj się!</u> Krok 1

Wprowadzamy adres <u>https://accounts.google.com</u> w pole adresu przeglądarki

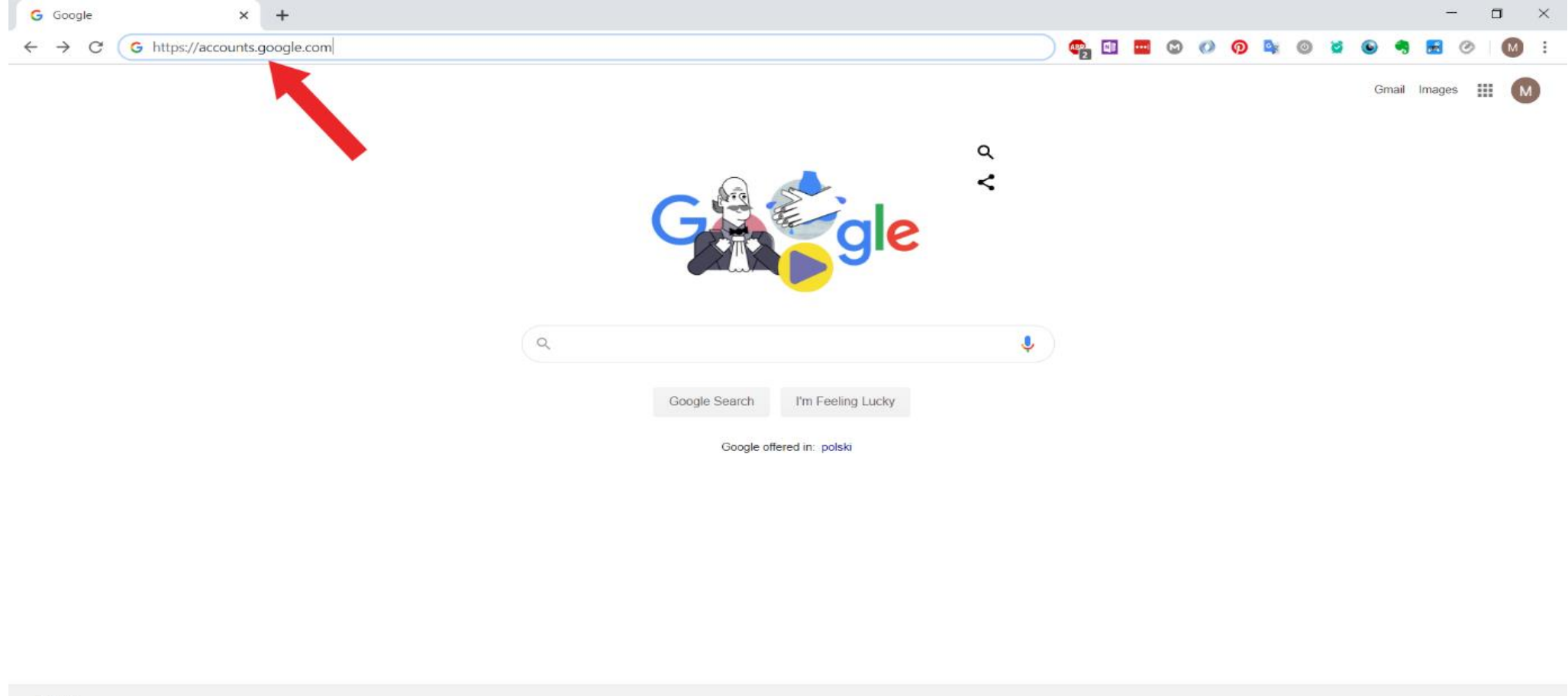

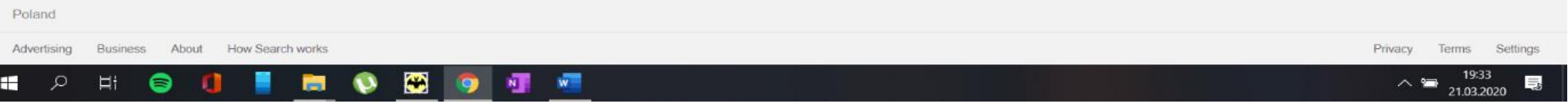

#### Wprowadzamy login i hasło otrzymane od Dyrektora

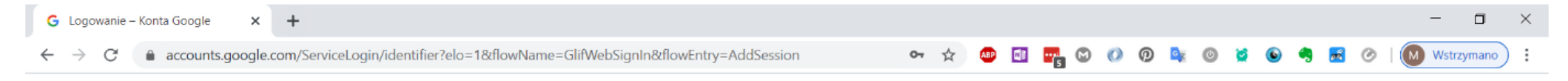

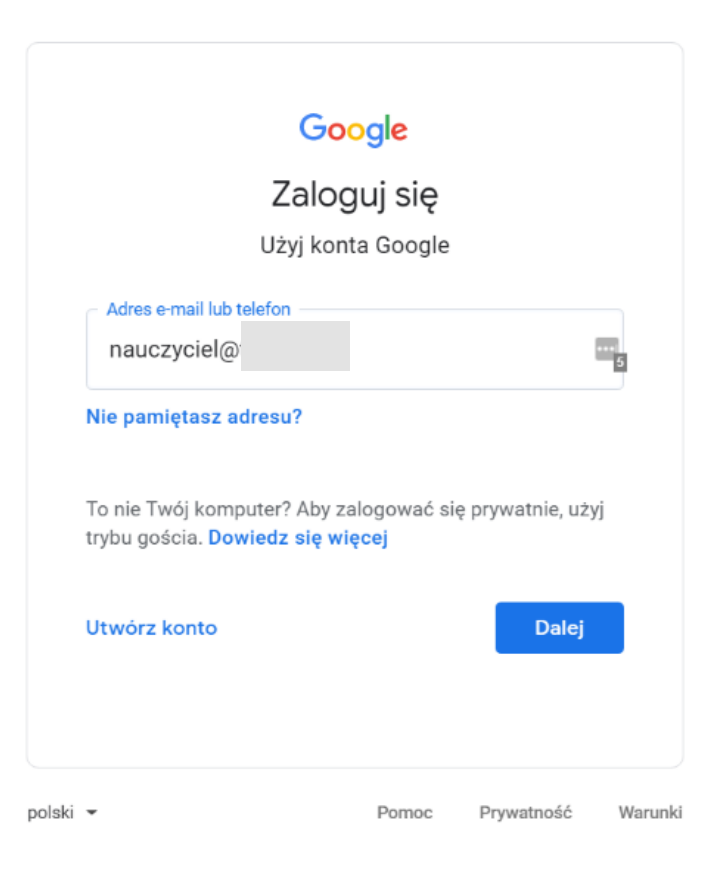

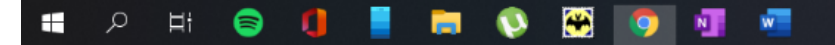

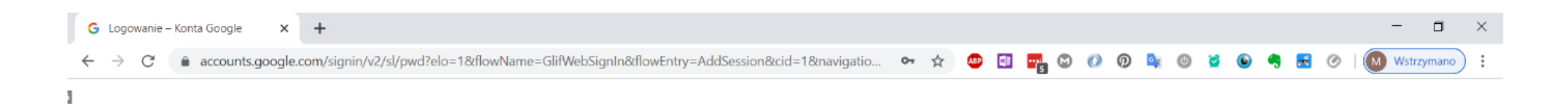

|        | Google<br>Nauczyciel Test |          |       |            |         |  |
|--------|---------------------------|----------|-------|------------|---------|--|
|        | Wpisz hasło –             |          |       | <b>-</b>   | >       |  |
|        | Nie pamiętas:             | z hasła? |       | Dalej      |         |  |
| polski | •                         |          | Pomoc | Prywatność | Warunki |  |

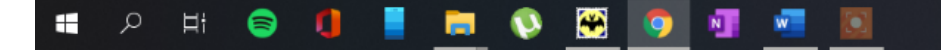

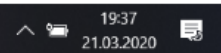

Ξi

#### Akceptujemy warunki korzystania z konta.

\*

w

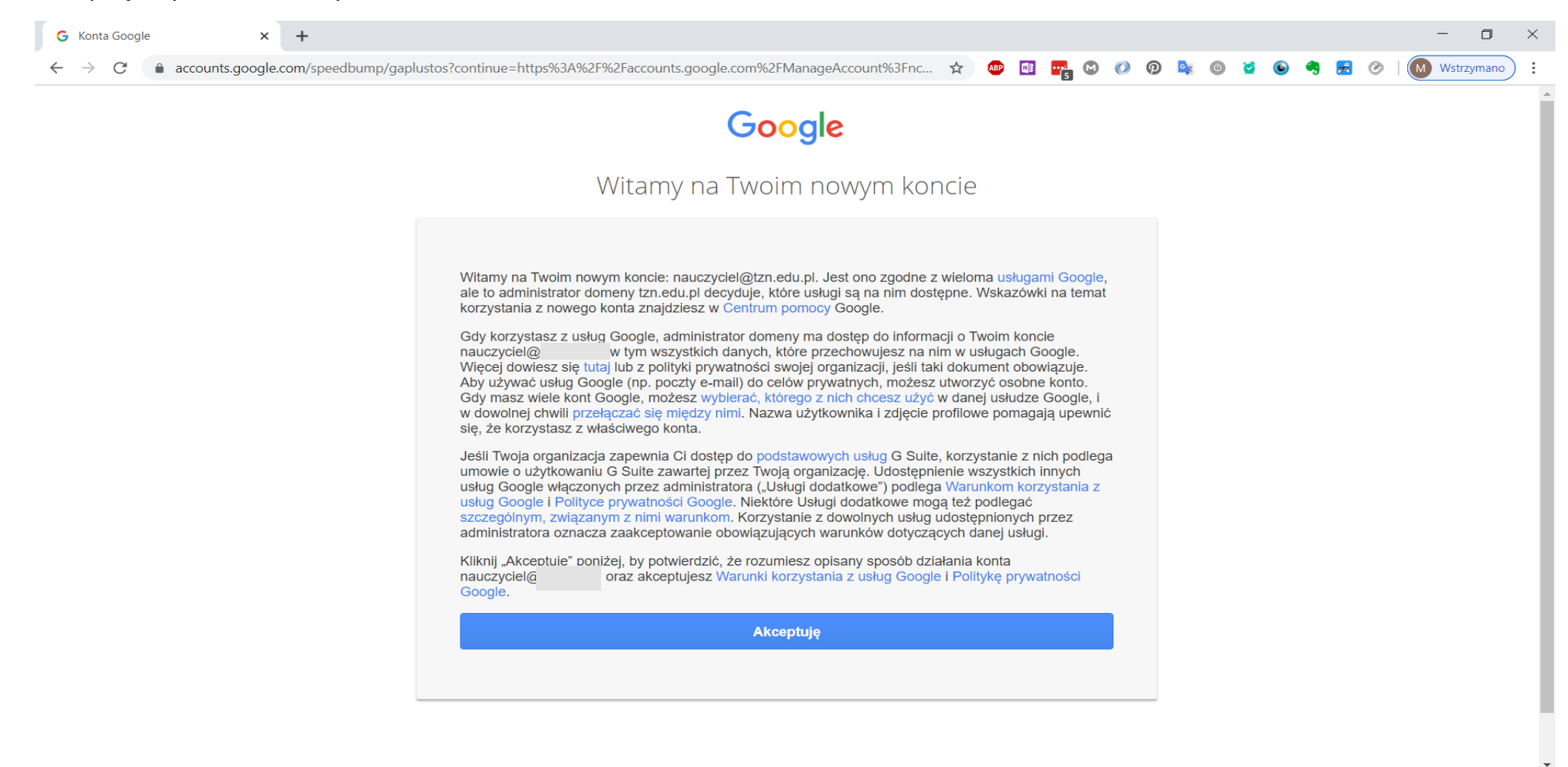

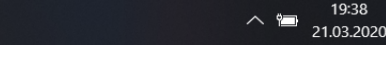

Po zaakceptowaniu warunków klikamy w pole które wskazuje strzałka w celu dostępu do aplikacji przypisanych do naszego konta.

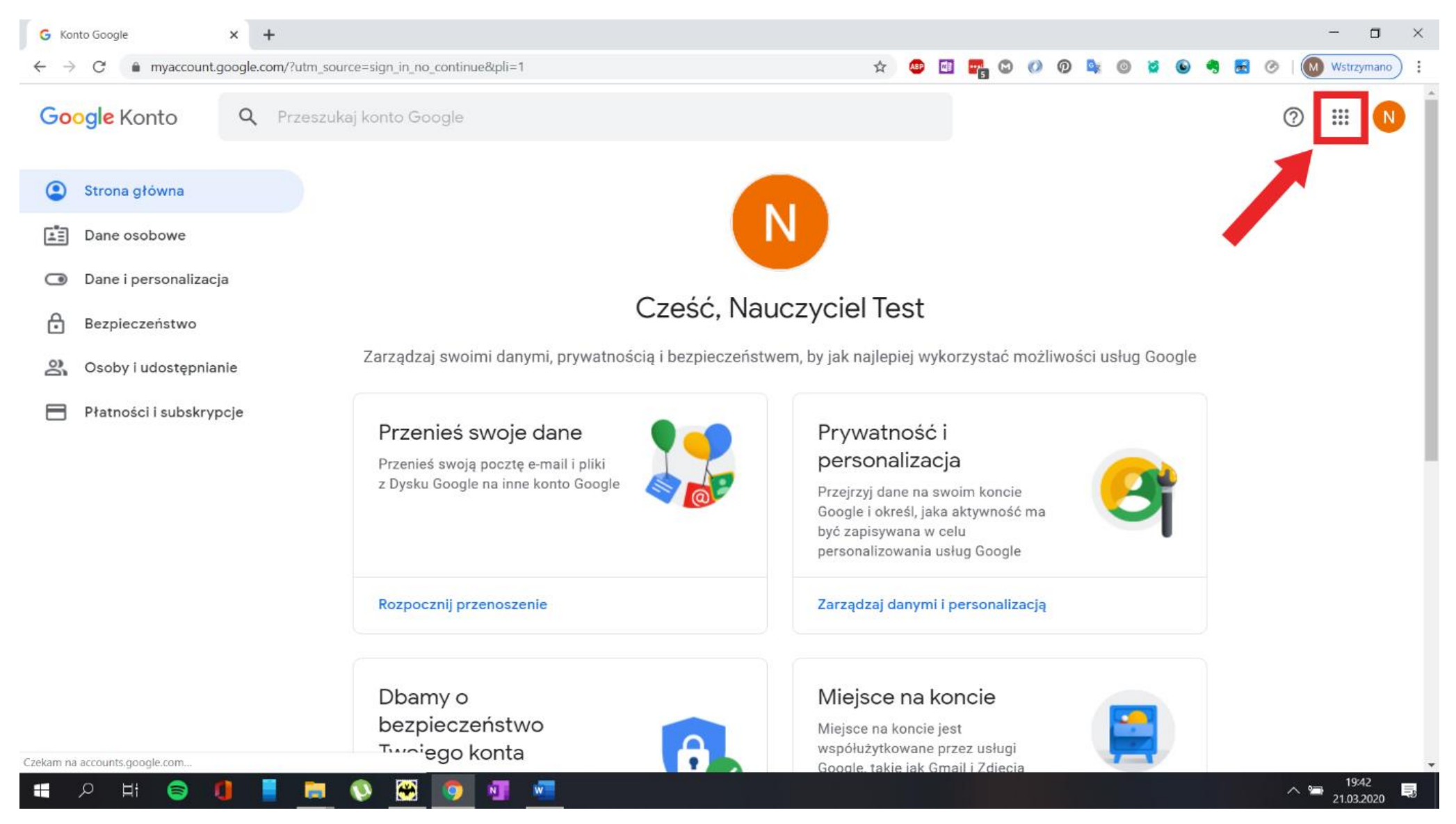

#### Wybieramy aplikacje Classroom

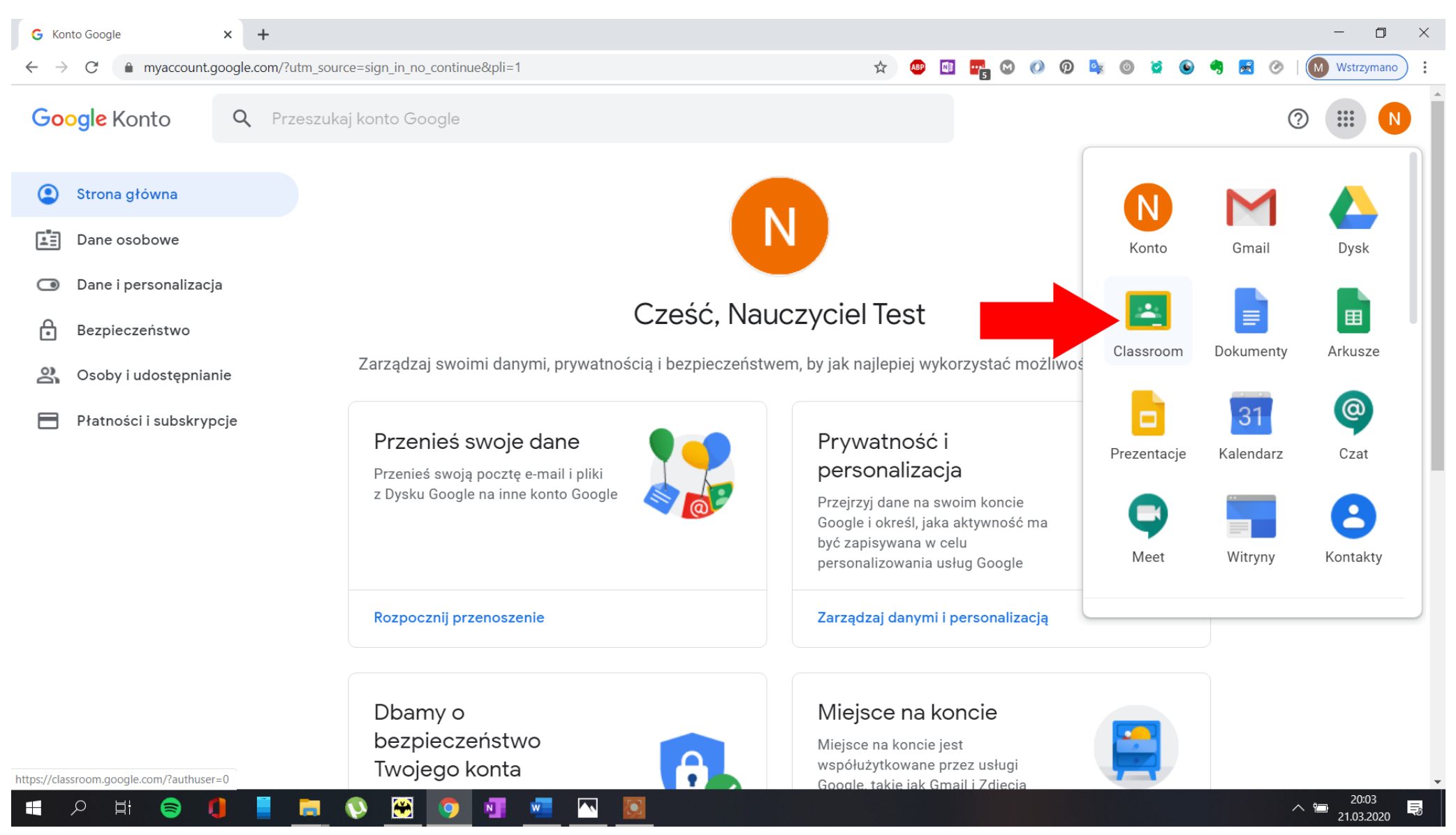

#### Przechodzimy Dalej

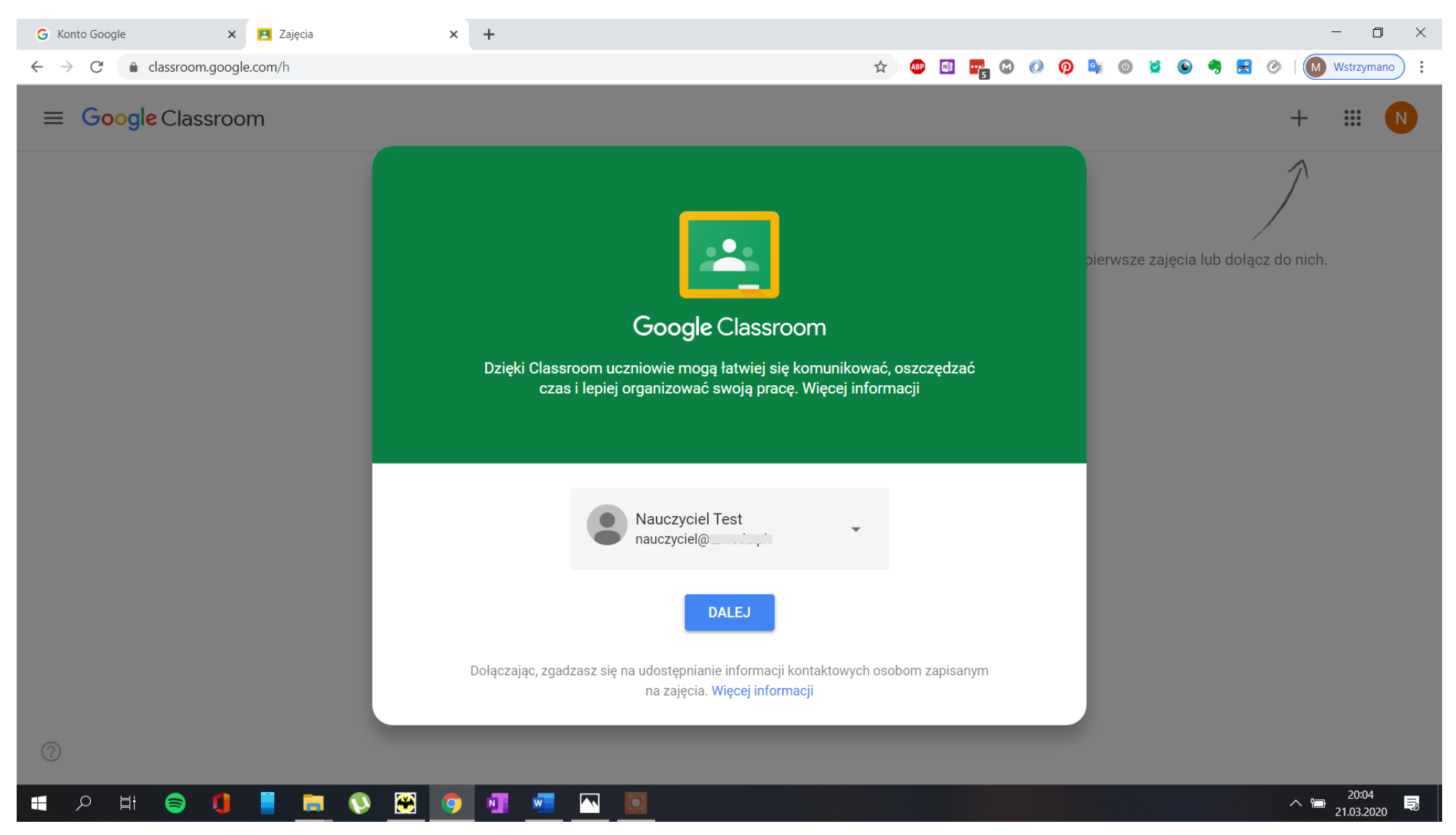

Klikamy znak + w celu utworzenia zajęć z daną klasą w instrukcji utworzyłem przykładowe zajęcia Języka polskiego z klasą 1A

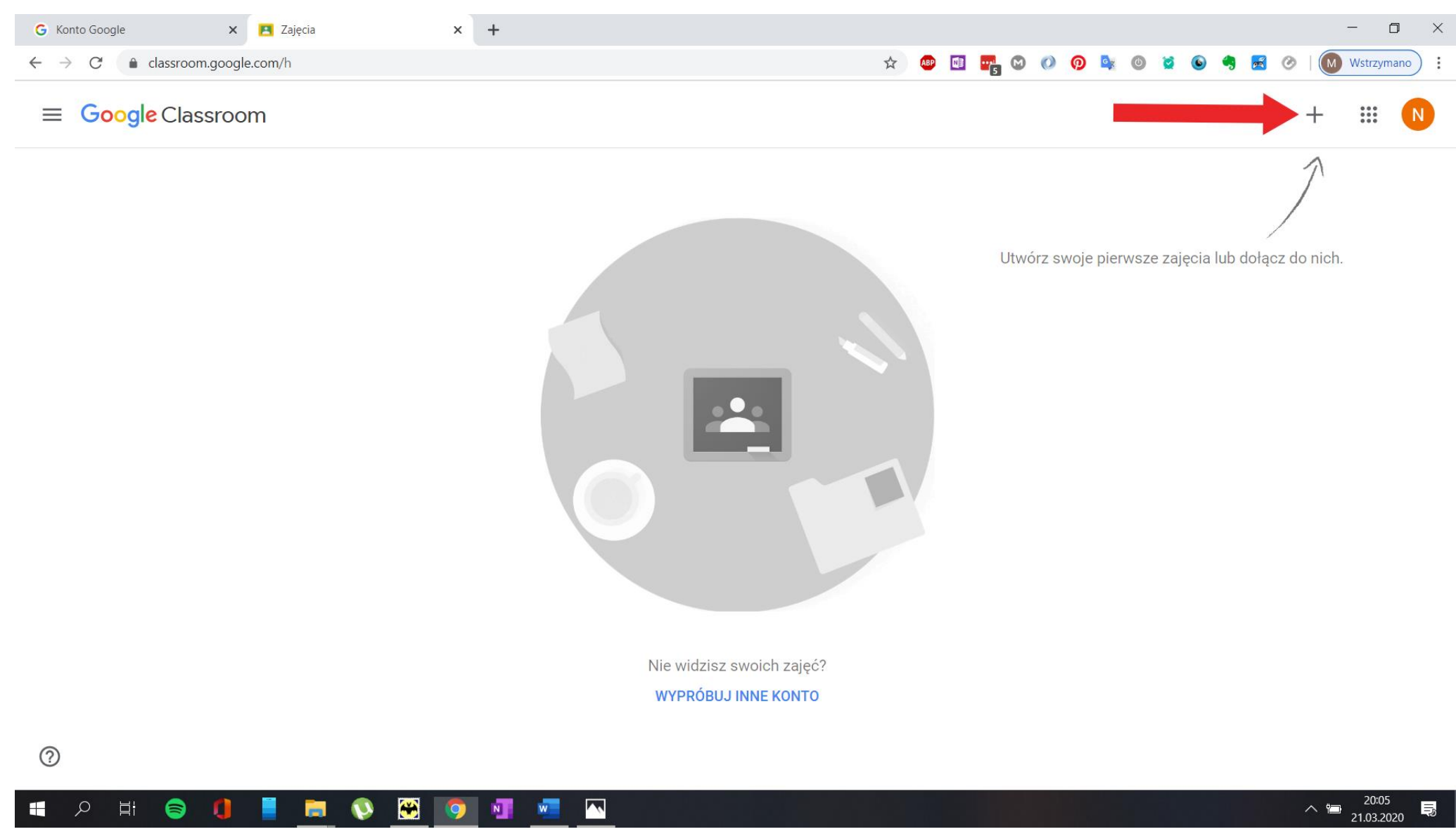

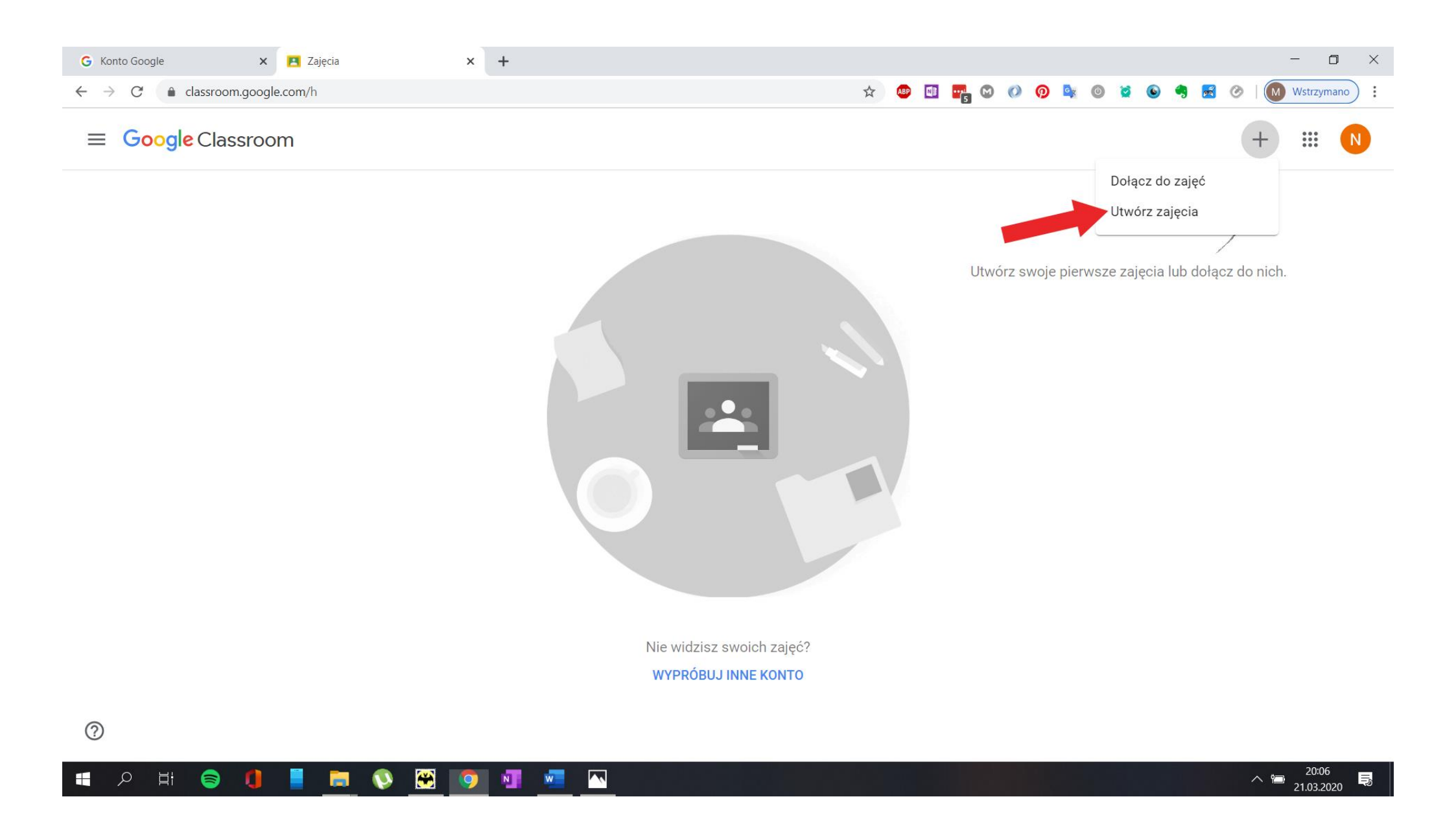

# Wypełniamy formularz a następnie klikamy Utwórz

| G Konto Google X 🖪 Zajęcia                                       | × +                                              | - 🗆 ×                                          |
|------------------------------------------------------------------|--------------------------------------------------|------------------------------------------------|
| $\leftarrow$ $\rightarrow$ C $\triangleq$ classroom.google.com/h | ☆ (                                              | 🖻 💀 🕲 🖉 👰 🔩 🎯 🞽 💿 🥞 😹 🔗   🚺 Wstrzymano 🗄       |
| ≡ Google Classroom                                               |                                                  | + 🏭 N                                          |
|                                                                  |                                                  | 1                                              |
|                                                                  |                                                  |                                                |
|                                                                  | Utwórz zajęcia                                   | órz swoje pierwsze zajęcia lub dołącz do nich. |
|                                                                  | Nazwa zajęć (wymagane)<br>Język polski           |                                                |
|                                                                  | Sekcja<br>klasa 1 A                              |                                                |
|                                                                  | Przedmiot<br><b>Język polski</b>                 |                                                |
|                                                                  | Sala<br>1123                                     |                                                |
|                                                                  | Anulu                                            | ıj Utwórz                                      |
|                                                                  | Nie widzisz swoich zajęć?<br>WYPRÓBUJ INNE KONTO |                                                |
| 0                                                                |                                                  |                                                |
| 🔳 🖉 🦉 📕 🚺 📕 🔍 🖼 🔇                                                | ) 💶 🚾 🔼                                          | 20:07<br>21.03.2020                            |

Gratulacje utworzyłeś właśnie swoje pierwsze zajęcia! Od 5 kroku wykonaj powyższe czynności dla każdego przedmiotu i klasy jaką uczysz! Poniżej widok z zajęciami z Języka polskiego dla klasy 1 A i 1 B.

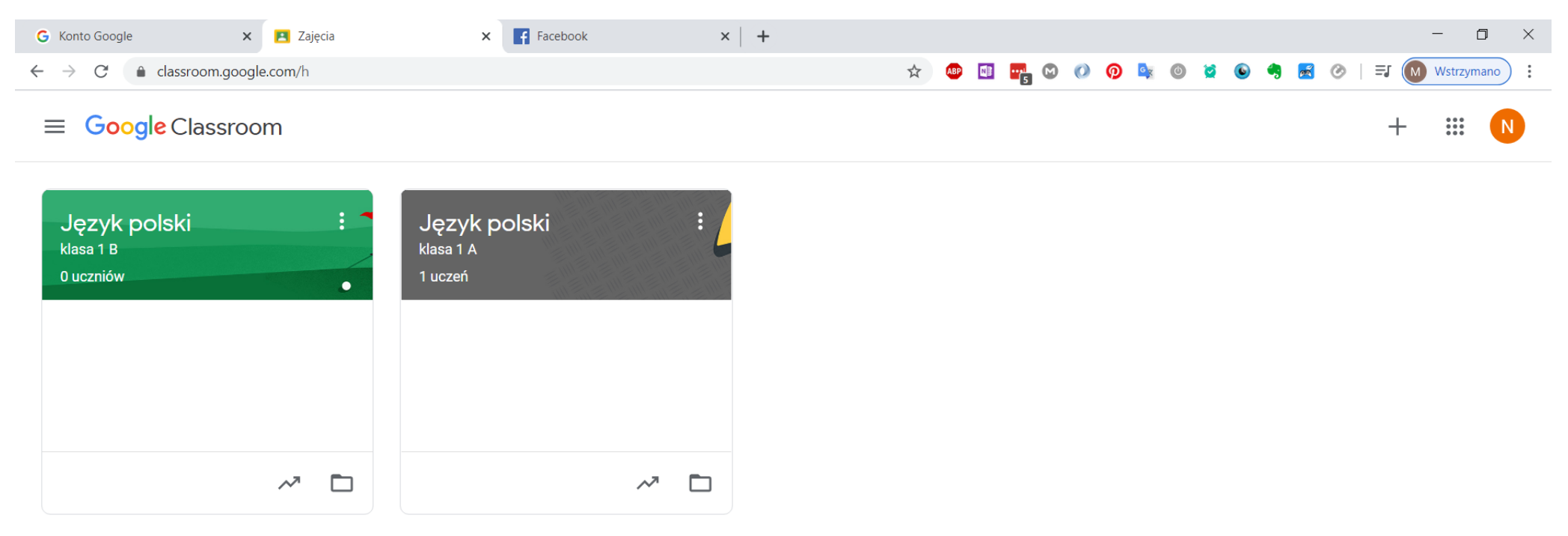

## Po wybraniu zajęć otrzymasz taki widok otwórz plik Instrukcja2.pdf i kontynuuj konfiguracje.

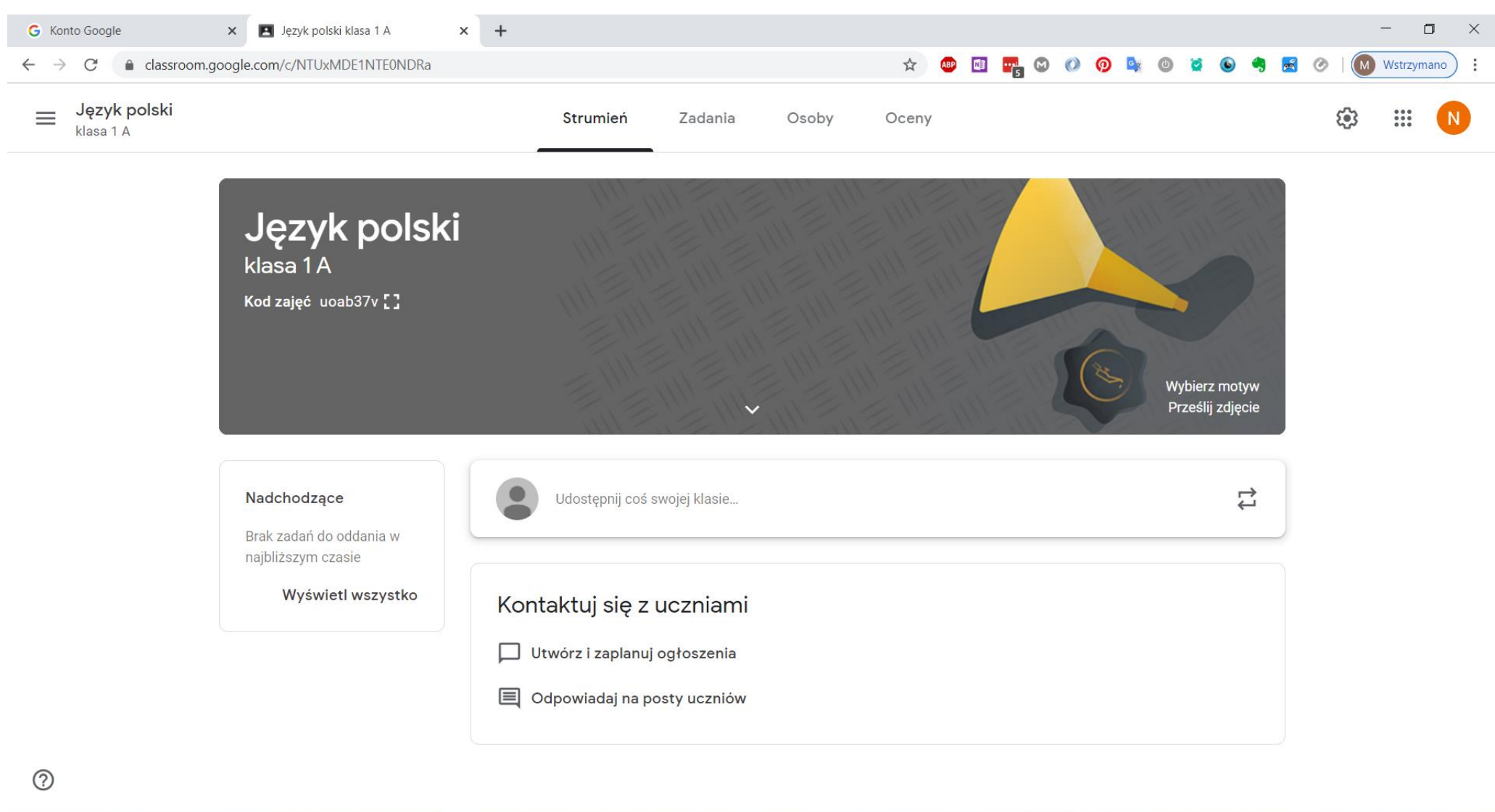